# Making the 2023 NY PTET Election

Log in to your NYS Online Services Account. <u>https://www.tax.ny.gov/online/</u>

In the Services menu, select Corporation Tax, and PTET web file.

#### To make the 2023 PTET election, select "Pass-Through Entity Tax (PTET) Annual Election"

| Form Selection PTET is an optional tax imposed on S corporations and partnerships filing in New York. Select the form you would like to file from the list below. For more information, see <u>Pass-Through Entity Tax (PTET)</u> . |        |
|----------------------------------------------------------------------------------------------------|--------|
| PTET annual returns are due by March 15. Can't file on time? Request an extension to file on or before the due date.                                                                                                    |        |
| Make sure to enroll every year! PTET annual election is open until March 15.                                                                                                    |        |
| PTET forms                                                                                                    |        |
| Form description                                                                                                    |        |
| Pass-Through Entity Tax (PTET) Annual Election                                                                                                    | Select |
| Pass-Through Entity Tax (PTET) 2022 New York City Annual Election                                                                                                    | Select |
| Pass-Through Entity Tax (PTET) Estimated Payment                                                                                                    | Select |
| Pass-Through Entity Tax (PTET) Annual Return                                                                                                    | Select |
| Pass-Through Entity Tax (PTET) Extension                                                                                                    | Select |
| View and cancel a scheduled PTET estimated tax payment                                                                                                    | Select |

## Enter authorized person information.

| Authorized person information                                         |                |
|-----------------------------------------------------------------------|----------------|
| You must be an authorized person to make the annual election.         |                |
| To determine if you are an authorized person, see Authorized persons. |                |
| First name:*                                                          |                |
| Last name:*                                                           |                |
| Social Security number (SSN):*                                        | Show           |
| Confirm Social Security number (SSN).*                                | Show           |
| Title:*                                                               | Select one 👻 😮 |
| Phone number:*                                                        | •              |

Select entity type. If you are an S Corporation will all NY resident shareholders, select Resident S Corp. If you are an S Corporation and at least one of your shareholders is NOT a NY resident, select Standard S Corp.

| Election Information |                  |
|----------------------|------------------|
| PTET taxable year:   | 2023             |
| Entity filing as:    | * Select one v Q |

## Review the New York State acknowledgement.

| New York State acknowledgment                                                                                                    |
|----------------------------------------------------------------------------------------------------|
| An entity is not required to be subject to the New York State pass-through entity tax (PTET).                                                                  |
| If it opts in, the entity must                                                                                                    |
| <ul> <li>make all payments of tax electronically;</li> </ul>                                                                                                   |
| <ul> <li>file an annual PTET return electronically by the due date (fiscal year taxpayers, visit instructions for additional information); and</li> </ul>      |
| <ul> <li>provide certain PTET information to your partners, members, or shareholders.</li> </ul>                                                               |
| l agree to opt in to the New York State pass-through entity tax (PTET) on behalf of the entity and comply with all requirements<br>listed above:* 🔿 Yes 🔿 No 🔮 |
|                                                                                                    |

Review the NYC acknowledgement. There is specific criteria that must be met to make the NYC PTET election. If you don't have any NYC resident partners/shareholders, you cannot elect into the NYC PTET. If you do have partners/shareholders who are NYC residents, please discuss with your RBT advisor as to whether this election should be made prior to selecting an option.

| New York City acknowledgment                                                                                                    |
|----------------------------------------------------------------------------------------------------|
| An entity is not required to be subject to the New York City pass-through entity tax (NVC PTET).                                                                                         |
| An authorized person may make this election on behalf of an eligible entity if the entity is opting in to the New York State PTET and:                                                   |
| <ul> <li>If the entity is a partnership, it has at least one partner or member that is a city resident individual; or</li> </ul>                                                         |
| <ul> <li>if the entity is an S corporation, it is choosing to be taxed as a resident S corporation for PTET purposes, and all its shareholders are city resident individuals.</li> </ul> |
| If it opts in, the entity must                                                                                                    |
| <ul> <li>make all payments of tax electronically;</li> </ul>                                                                                                    |
| <ul> <li>file an annual PTET return electronically by the due date (fiscal year taxpayers, visit instructions for additional information); and</li> </ul>                                |
| <ul> <li>provide certain PTET information to your partners, members, or shareholders.</li> </ul>                                                                                         |
| I agree to opt in to the New York City pass-through entity tax (PTET) on behalf of the entity and comply with all requirements<br>listed above: * 🔿 Yes 🔿 No                             |

## Enter the physical address of the business.

| Physical address                         |              |
|------------------------------------------|--------------|
| For foreign addresses, see instructions. |              |
| Attention:                               |              |
| Street address:*                         |              |
| City:*                                   |              |
| U.S. state or Canadian province:         | ~            |
| Zip code or Postal code:                 |              |
| Country:*                                | Select one v |

If mailing address is same as physical address, select Yes, otherwise you will need to enter your mailing address.

| Mailing address                          |                                                                      |
|------------------------------------------|----------------------------------------------------------------------|
| For foreign addresses, see instructions. |                                                                      |
|                                          | Is the mailing address the same as the physical address?* 🔿 Yes 💿 No |

#### Review and Verify Information

| eSignature                                                                                                    |
|----------------------------------------------------------------------------------------------------|
| By selecting Submit, I understand and agree that I am making and electronically signing and filing this annual Pass-Through Entity Tax (PTET) election on behalf of an eligible S corporation or partnership. I understand that by making this election, I am obligating the entity to file a Pass-Through Entity Tax return for the tax year to which the election applies, and to make estimated tax payments as required by law or be subject to penalities and interest. I further understand that, once the PTET annual election deadline for a tax obligations of the entity to the attax year. |
| I certify, under the penalty of perjury, that:                                                                                                    |
| 1. I am an officer, manager or shareholder authorized under the law of the state where the S corporation is incorporated, or under the organizational documents of the S corporation, to make the election; or if the entity is not an S corporation, I am a member, partner, owner, or other individual with authority to bind the entity or sign returns on its behalf as required by the Tax Law; and                                                                                                    |
| 2. All information provided herein is true, accurate, and complete and the social security number, and other personally identifying information I have provided, is my own information; and                                                                                                    |
| 3. If I am electing to participate in NYC PTET, (i) all of the resident S corporation's shareholders are NYC residents or, ii) the eligible city partnership has at least one partner that is a NYC resident.                                                                                                    |
|                                                                                                    |

Submit the election form. Save copies of the election form for your records and forward a copy to your RBT advisor.

Once you have successfully made the 2023 election, the first quarter estimated tax payment must be made by March 15, 2023.